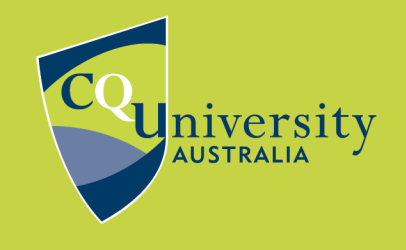

**BE WHAT YOU WANT TO BE** 

cqu.edu.au

## LIBRARY SEARCH CITATION TOOL

When you find a resource in <u>Library Search</u> you can use the built-in citation tool to retrieve the reference. This can be done either from the search results page or within the item record.

1. Click the **double quotation mark icon** to open the citation tool. The double quotation mark icon is located on the item record and can be accessed either from the search results page or within the item record.

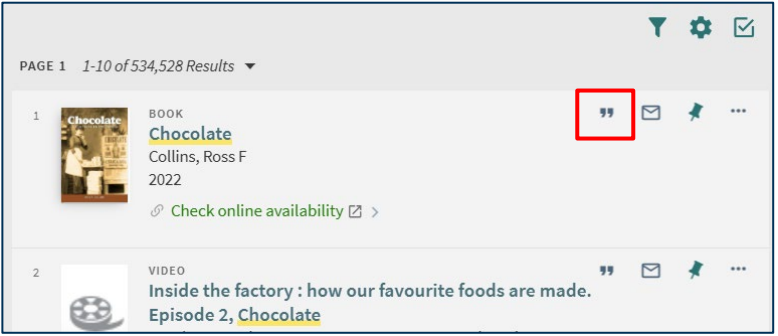

Search results page

| Chocolate<br>Chocolate | воок<br>Collins, Ross F<br>2022<br>∂ Check online a<br>≡: Book reviews ( | availability ><br>1) > |             |                | * |
|------------------------|--------------------------------------------------------------------------|------------------------|-------------|----------------|---|
| ТОР                    |                                                                          |                        |             |                |   |
| SEND TO                | Send to                                                                  |                        |             |                |   |
| VIEW ONLINE            |                                                                          | EXPORT BIBTEX          | EXPORT      | 77<br>CITATION |   |
| DETAILS                |                                                                          |                        | ENDNOTE/RIS |                |   |
|                        | PERMALINK                                                                |                        | E-MAIL      |                |   |
|                        |                                                                          |                        |             |                |   |

Within the item record

Need more information? Contact the Library: <u>Submit an online request</u> Phone: 1300 666 620 Email: <u>tasac@cqu.edu.au</u> 2. Select your **referencing style** from the side menu to get the reference.

| APA (7th ed)<br>AGLC (4th ed)           | Collins, R. F. (2022). <i>Chocolate</i> . Bloomsbury Publishing.    |  |  |
|-----------------------------------------|---------------------------------------------------------------------|--|--|
| Harvard                                 | COPY THE CITATION TO CLIPBOARD                                      |  |  |
| Chicago/Turabian (17th ed)<br>Vancouver | Check all citations for accuracy before including them in your work |  |  |

3. Click COPY THE CITATION TO CLIPBOARD.

|     | Collins, R. F. (2022). <i>Chocolate</i> . Bloomsb | ury Publishing. |
|-----|---------------------------------------------------|-----------------|
| Che | COPY THE CITATION TO CLIPE                        | BOARD           |
|     |                                                   |                 |

4. Paste the reference into your document.

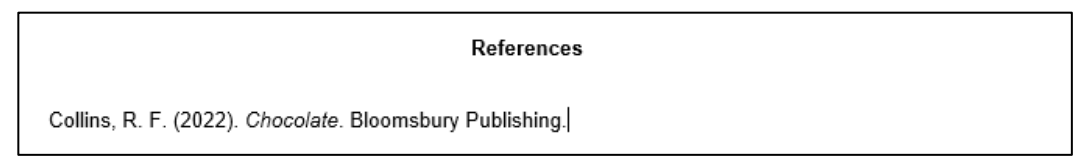

5. Edit the reference as needed to match the example in <u>your referencing guide</u>. If there are errors or missing details, you will need to correct these yourself.

## FAQs

Q: How do I know which referencing style to use?

**A**: Each unit coordinator will nominate a referencing style to be used by students in the unit. To find out which referencing style to use, read the Referencing Style section of your <u>unit profile</u>.